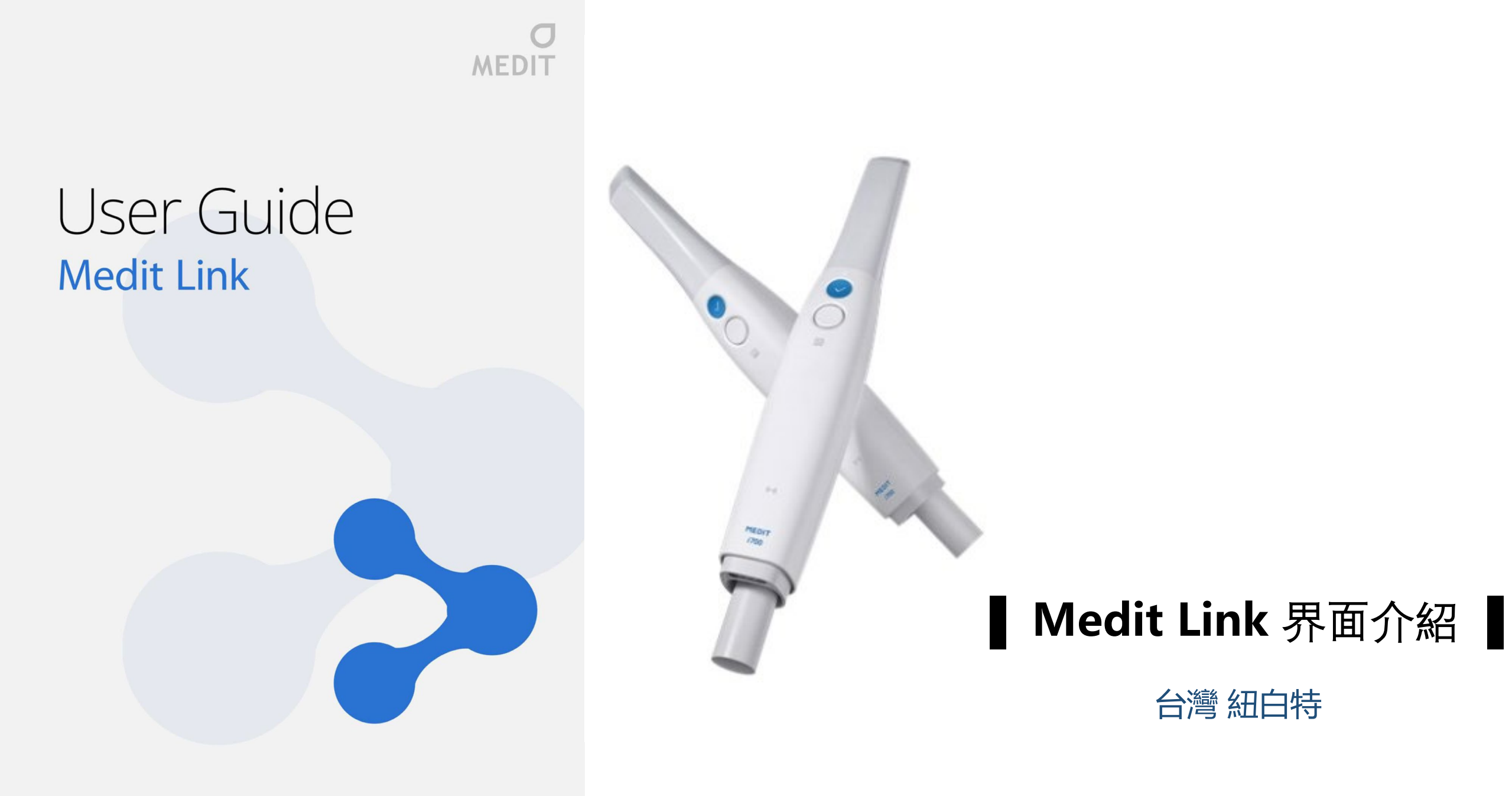

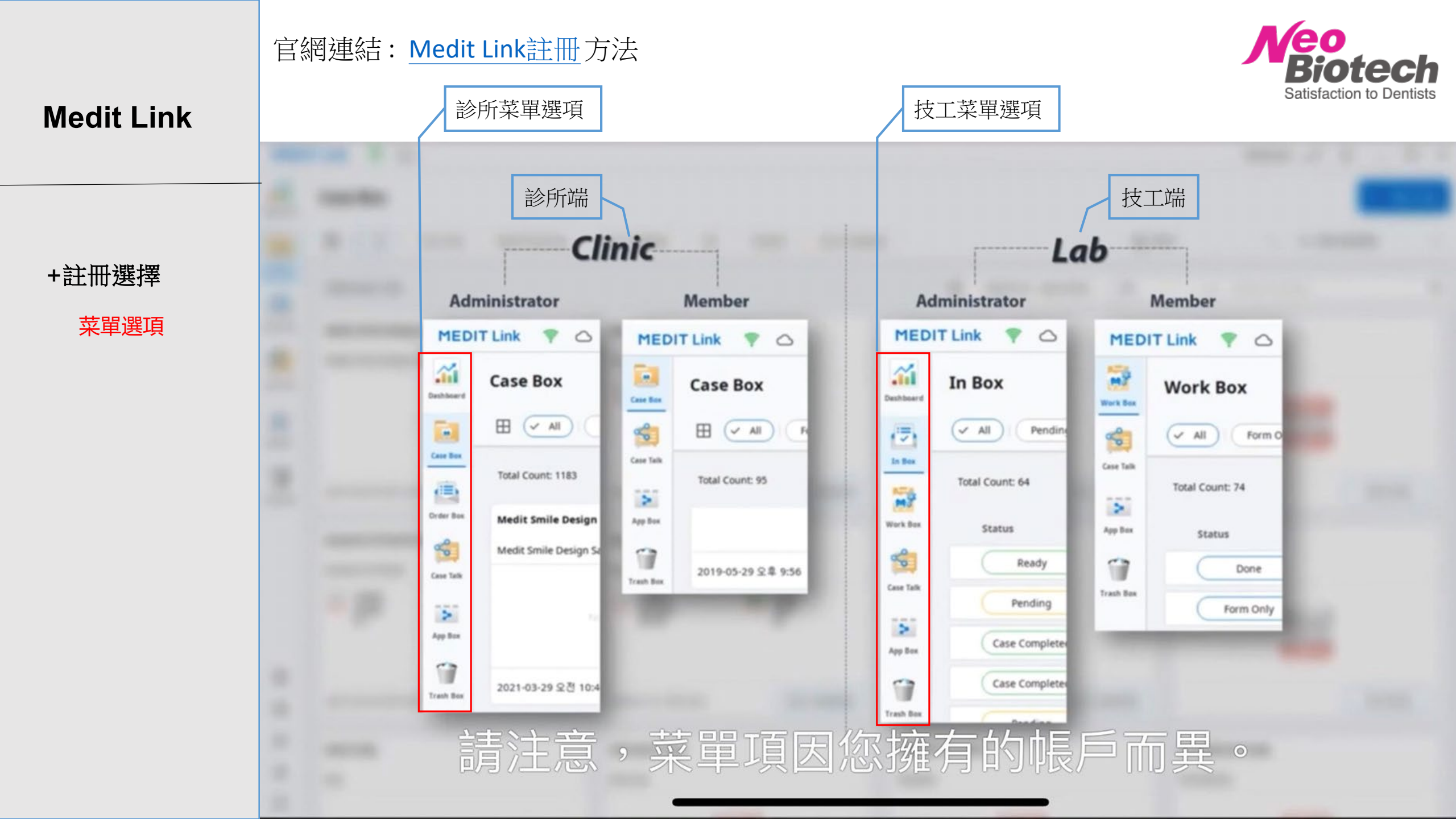

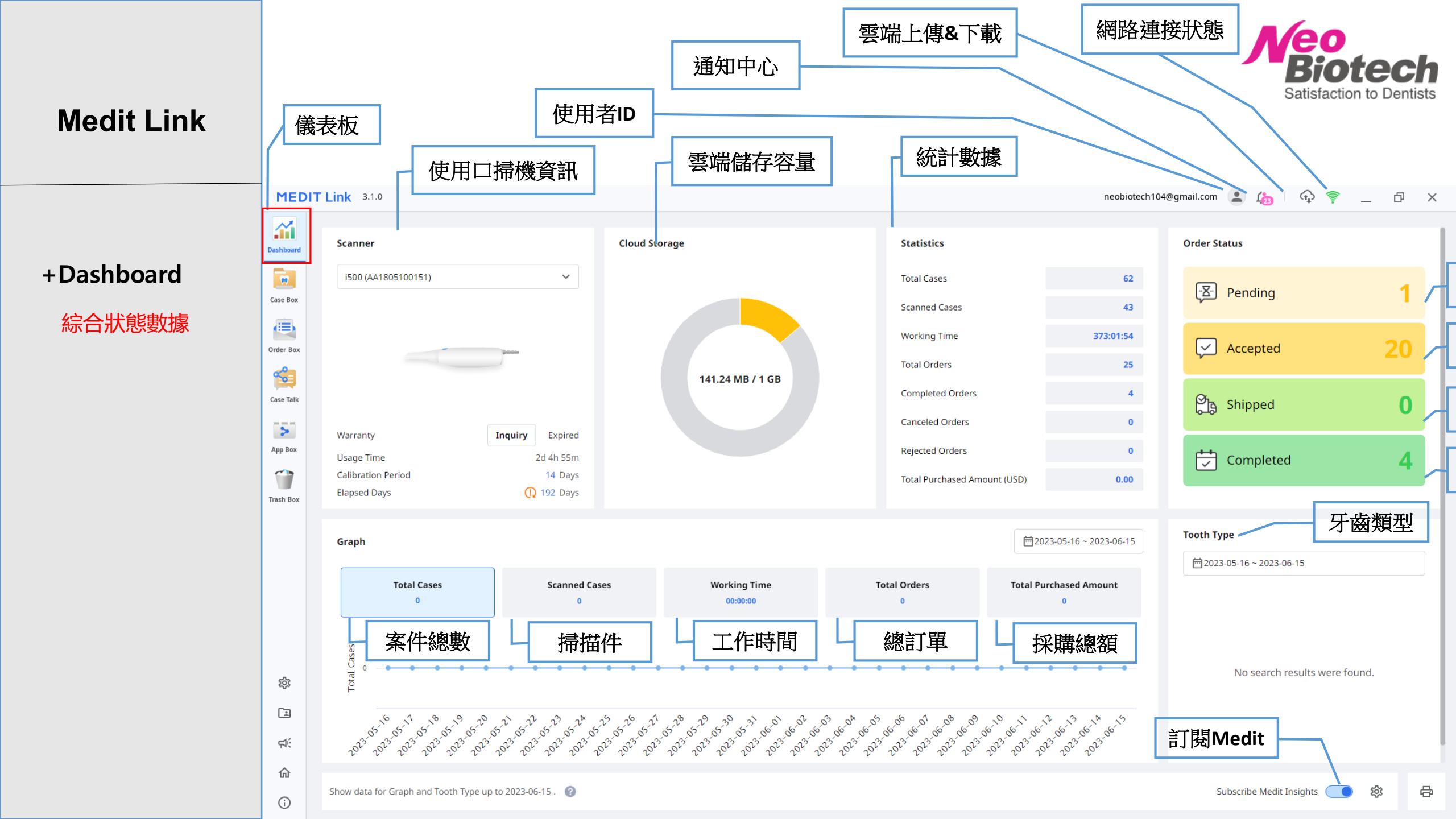

|            | 在病例區(Case Box)中,您可以創建、查找和管理病例。對於每個病例,會簡要顯示患者信息、修復類型信息和病例狀態。 |                 |                         |                       |               |                        | 會簡                         | <b>Biotech</b>      |                                       |            |
|------------|-------------------------------------------------------------|-----------------|-------------------------|-----------------------|---------------|------------------------|----------------------------|---------------------|---------------------------------------|------------|
| Medit Link |                                                             | [A] 搜索          | 家病例                     |                       | [E] 排/        | <b>予順序</b>             |                            |                     |                                       |            |
|            |                                                             | [D] 校山          |                         | ň                     | [F] 本·        | 吾<br>古<br>士<br>一       |                            |                     |                                       |            |
|            |                                                             | [ <b>Þ]</b> 按刑  | 恐力與內例                   | IJ                    |               |                        |                            |                     |                                       |            |
|            |                                                             | [C]分組           | 案例                      |                       | [G] 病         | 例列表                    |                            |                     |                                       |            |
| +Case Box  |                                                             | [D] 創建          | 新的病例                    |                       |               |                        |                            |                     |                                       |            |
| 工作文件       | MEDIT Link                                                  | 💎 🖓 🕼           | )<br>                   |                       |               |                        |                            |                     | Medit_Edu M                           | 🖓 Ó — 🗗 X  |
|            | Case                                                        | Box             |                         |                       |               |                        |                            |                     |                                       | + New Case |
|            | Desh Boerd                                                  |                 | Only Need Proces        | sing Scan Compl       | eted CAD      | Ordered Case Completed |                            | None                |                                       |            |
|            | Case Box<br>Total Co                                        | ount: 1650      |                         |                       |               | <u> </u>               | 2018-01-01 ~ 20            | 221-10-14 All A     | <ul> <li>Search / Contains</li> </ul> | ٩          |
|            | Order Box. Sta                                              | atus            | Case Name               | Patient Name          | Birth Date    | Form Information       | Date Modified $\downarrow$ | Date Scanned        | Date Ordered                          | Lab Name   |
|            |                                                             | Need Processing | APP5 - Temporary        | 77777                 |               |                        | 2021-10-14 오후 3:16         | 2021-08-24 오후 6:20  |                                       |            |
|            | Case Talk                                                   | Need Processing | preop / impression scan | 77777                 |               |                        | 2021-10-14 오후 3:02         | 2021-08-24 오후 6:20  |                                       |            |
|            | App Box                                                     | Scan Completed  | i700 model practice     | 77777                 |               |                        | 2021-10-14 오후 3:01         | 2021-09-07 오후 4:13  |                                       |            |
|            |                                                             | CAD             | APP5 - Crown fit        | 77777                 | -             |                        | 2021-10-14 오후 2:17         |                     |                                       |            |
|            | Tresh Box                                                   | CAD             | Crown Fit               |                       |               | •                      | 2021-10-14 오루 2:16         |                     |                                       |            |
|            |                                                             | Processing      | 00's Case               | 00                    | -             |                        | 2021-10-14 오후 12:23        | 2021-10-14 오후 12:19 |                                       |            |
|            |                                                             | Form Only       | TEST's Case             | TEST                  | -             |                        | 2021-10-13 오후 6:04         |                     |                                       |            |
|            |                                                             | Form Only       | TE5T's Case             | TEST                  | -             |                        | 2021-10-13 모추 4:23         | 2021-10-13 오후 4:04  |                                       |            |
|            |                                                             | Form Only       | Abutment's Case         | Abutment              |               |                        | 2021-10-13 오후 4:12         |                     |                                       |            |
|            | *                                                           | Scan Completed  | Ortho Simulation - ext, | . 77777               | -             |                        | 2021-10-13 오후 4:09         | 2020-02-07 오후 3:10  |                                       |            |
|            |                                                             | Scan Completed  | TEST's Case             | TEST                  | -             |                        | 2021-10-13 오후 3:55         | 2021-09-29 오후 1:13  |                                       |            |
|            | RF (                                                        | 5can Completed  | WH Choi -complete - cl  | Wonhoonchoi           |               |                        | 2021-10-13 모후 3:26         | 2019-09-27 오후 4:55  |                                       |            |
|            |                                                             | Scan Completed  | trst's Case             | demo test             | -             |                        | 2021-10-13 오루 2:50         | 2021-10-12 오후 12:50 |                                       |            |
|            |                                                             | Ordered         | #26 Cr'                 | Hyohyang Lee(ID 92091 | 15)1992-09-15 | -                      | 2021-10-13 오후 2:34         | 2021-04-27 오전 11:06 | 2021-10-13 오전 11:25                   | medit lab1 |

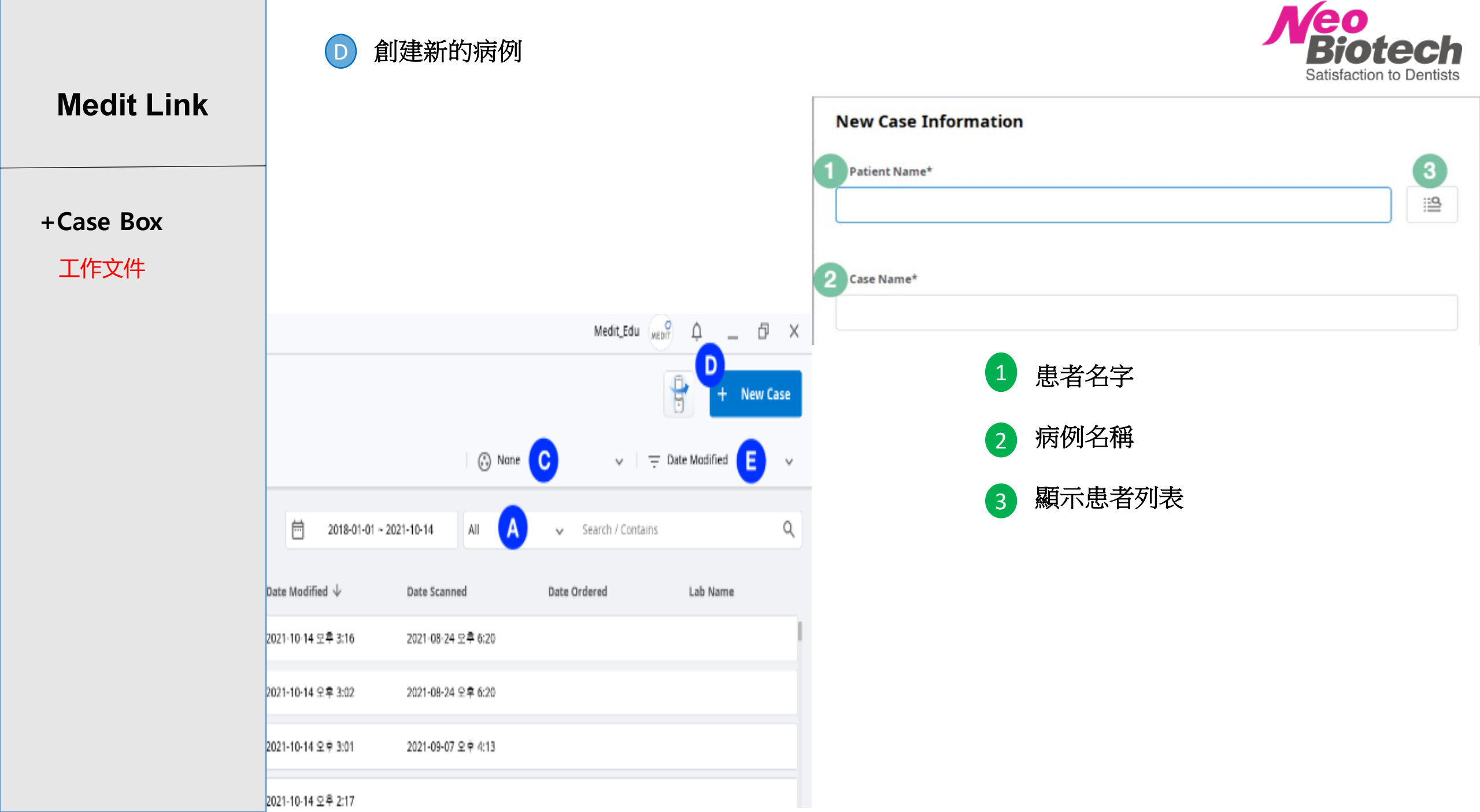

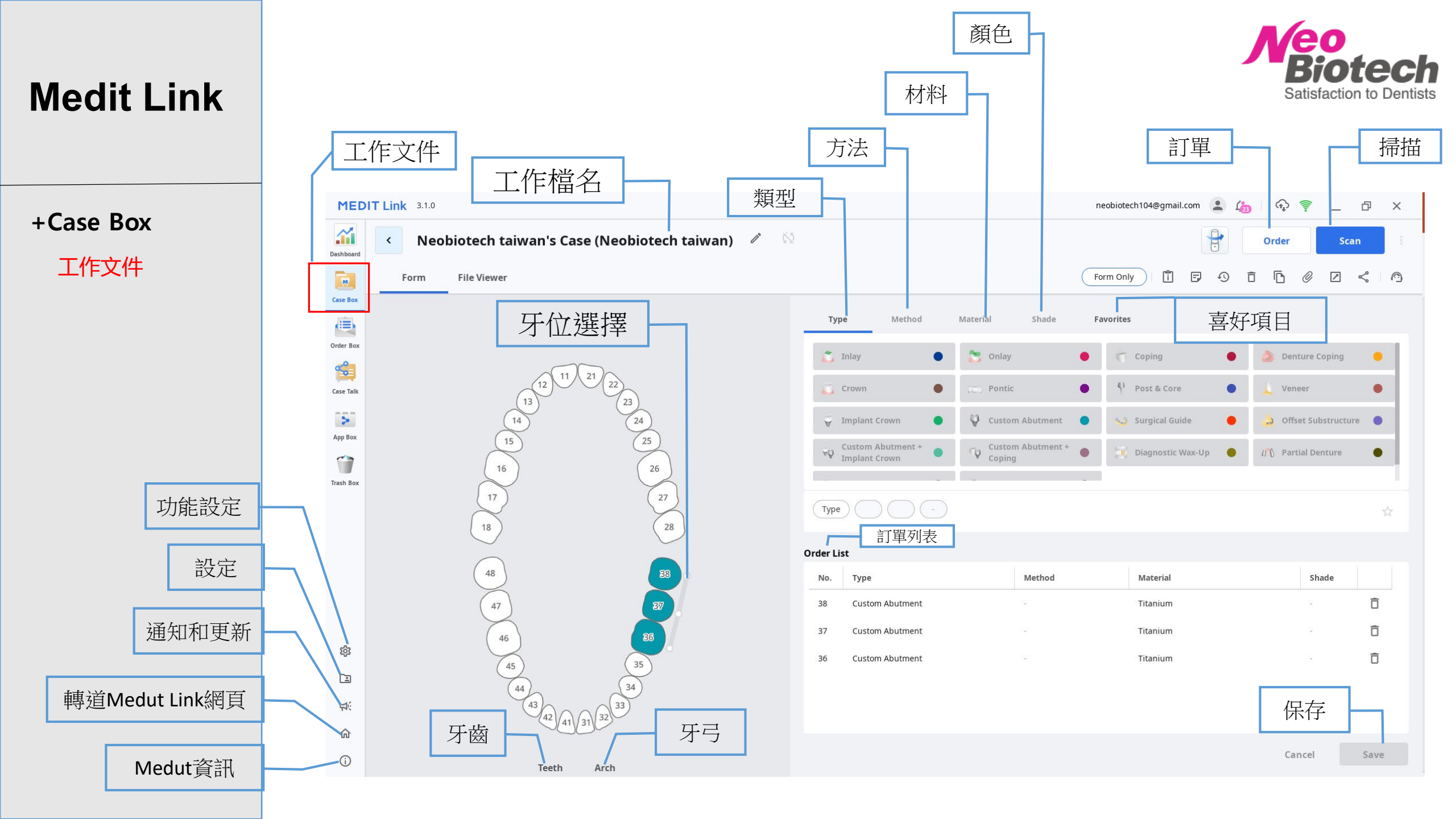

| Medit Link         |                                                                                                    | <ul> <li></li></ul>                               | <ul> <li>通知和更新</li> <li>-顯示程序更</li> <li>我的帳戶</li> <li>-將您轉到您</li> </ul> | 新和嚴重警報。<br>當前登錄的帳戶下                                             | 的Medit Link 主頁                                                 | •                                   | Biotech<br>Satisfaction to Dentists |
|--------------------|----------------------------------------------------------------------------------------------------|---------------------------------------------------|-------------------------------------------------------------------------|-----------------------------------------------------------------|----------------------------------------------------------------|-------------------------------------|-------------------------------------|
|                    | 訂單資訊<br>MEDIT Link 3.1.0                                                                                                    | <ul> <li></li></ul>                               | 导有關使用Medit Link 的各                                                      | 種信息。                                                            | neobiotech104@gmail.co                                         | m 🏩 🦽                               | 案例列表<br>♀ ♀ _ ▫ ×                   |
| +Order Box<br>訂單資訊 | Dashboard<br>Case Box<br>Total Cases: 25                                                                                                    | ing Canceled Rejected Accepted Shipped Case Co    | mpleted                                                                 | <b>一一</b> 2018-01-01-2023                                       | -06-16 All                                                     | ✓ All / Contains                    | View Options 🕴                      |
|                    | Order Box<br>Creder Box<br>Case Talk                                                                                                    | Case Name<br>리중원's Case                           | Patient Name<br>김중원                                                     | Order Date<br>2022-11-28 오후 6:34                                | Requested Delivery Date<br>2022-12-05 오후 5:45                  | Lab Name<br>주)앞선치과기공소               | Order ID<br>10874953                |
|                    | App Box<br>App Content of Content of | 221217김영훈의 케이스<br>전 정봉진의 케이스                      | 221217김영훈<br>정봉진                                                        | 2022-12-30 오후 5:25<br>2022-11-24 오전 11:14                       | 2023-01-06 오후 5:15<br>2022-12-01 오후 5:45                       | 주)앞선치과기공소<br>주)앞선치과기공소              | 11058785<br>10861062                |
|                    | Trash Box<br>Accepte                                                                                                    | 1 요경미의 케이스<br>이유경의 케이스                            | 원경미<br>이유경                                                              | 2022-11-23 오후 6:02<br>2022-11-23 오후 2:08                        | 2022-11-30 오후 5:45<br>2022-11-30 오후 5:45                       | 주)앞선치과기공소<br>주)앞선치과기공소              | 10854555                            |
|                    | Accepter<br>Case Compl                                                                                                    | d 김에스더's Case<br>eted 오동섬's Case                  | 김에스더<br>오동섭                                                             | 2022-11-23 오후 3:56<br>2022-10-21 오후 5:54                        | 2022-11-30 오후 5:45<br>2022-10-28 오후 5:45                       | 주)앞선치과기공소<br>주)앞선치과기공소              | 10853958<br>10548933                |
|                    | Case Compl<br>Case Compl<br>Case Compl<br>Case Compl                                                                                                    | eted 박지훈's Case<br>eted 이세희의 케이스<br>eted 이재범의 케이스 | 박지훈<br>이세희<br>이재범                                                       | 2022-10-26 오전 10:41<br>2022-10-28 오후 5:49<br>2022-10-31 오후 6:00 | 2022-11-02 오후 5:45<br>2022-11-04 오후 5:45<br>2022-11-07 오후 5:45 | 주)앞선치과기공소<br>주)앞선치과기공소<br>주)앞선치과기공소 | 10573209<br>10590559<br>10597683    |
|                    | Image: Constraint of the second second se                     | d 이종향's Case<br>d 오윤경's Case                      | 이종향<br>오윤경                                                              | 2022-11-22 오전 11:45<br>2022-11-18 오후 6:04                       | 2022-11-29 오후 5:45<br>2022-11-25 오후 5:45                       | 주)앞선치과기공소<br>주)앞선치과기공소              | 10843317<br>10825907                |

## 官網連結:<u>Case Talk</u> 使用方法

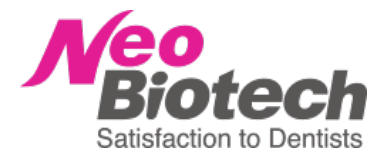

## **Medit Link**

0

+Case Talk 共享案例

| Case Talk                                |              |                               |                                 |                |                  |                  |                  |  |
|------------------------------------------|--------------|-------------------------------|---------------------------------|----------------|------------------|------------------|------------------|--|
|                                          |              |                               | 2018-01-01 - 2021-03-18         | Case Talk Name | ✓   G            |                  |                  |  |
| Case Talk Name                           | Patient Name | Form Information              |                                 |                | Scan Date        | Share Date 🕁     | Expiration Date  |  |
| Smile Design_2021-03-10 09:25:59         | test         | 10                            |                                 |                |                  | 2021-03-10 09:26 | 2021-06-08 23:59 |  |
| Medit Link test case_2021-03-08 12:20:51 | test1        | Maxilla, Mandible             |                                 |                |                  | 2021-03-08 12:20 | 2021-06-06 23:59 |  |
| Medit Link test case_2021-03-08 12:19:38 | test1        | Maxilla, Mandible             |                                 |                | 8                | 2021-03-08 12:19 | 2021-06-06 23:59 |  |
| test's Case_2021-03-03 16:57:05          | test         | ( 🖞 17, 18 ) ( 8, 13, 14, 1   | 5, 1. ) ( 100 35, 36, 37 ) ( +1 | Items          | (5)              | 2021-03-03 16:57 | 2021-06-01 23:59 |  |
| test's Case_2021-03-03 16:56:19          | test         | 13, 14, 15, 16, 24,           | 1001 35, 36, 37 🗎 🛅 43, 44, 4   | 5, 46, 47      | e.               | 2021-03-03 16:56 | 2021-06-01 23:59 |  |
| test's Case_2021-03-03 14:06:48          | test         | 14, 15, 16                    |                                 |                | 2021-03-02 11:23 | 2021-03-03 14:06 | 2021-06-01 23:59 |  |
| Orthodontic 360_2021-03-03 14:03:34      | test         | Maxilla, Mandible             |                                 |                | 2020-04-01 14:30 | 2021-03-03 14:03 | 2021-06-01 23:59 |  |
| test's Case_2021-02-16 12:05:29          |              | ( 🐺 13, 14, 15, 16, 17, 22, 2 | 3, 24, 25, 26, 27               |                | 2020-09-06 12:08 | 2021-02-16 12:05 | 2021-05-17 12:05 |  |
| test's Case_2021-02-15 16:37:26          | test         | 13, 14, 15, 16, 17            |                                 |                | ÷                | 2021-02-15 16:37 | 2021-05-16 16:37 |  |
| test's Case_2021-02-15 16:36:08          |              | 13, 14, 15, 16                |                                 |                |                  | 2021-02-15 16:36 | 2021-05-16 16:36 |  |

1 2 3 >

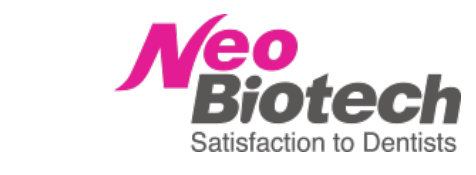

Medit Link

+App Box 軟件下載

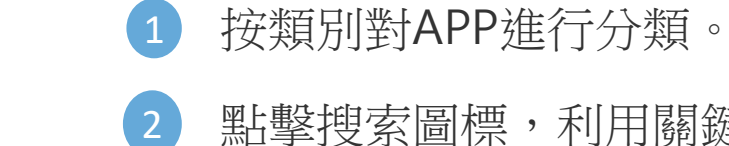

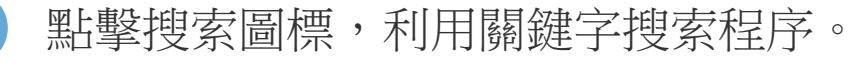

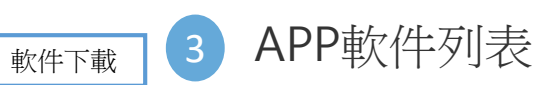

| MED       | IT Link 3.1.0                                                                                      |                                                                                            | neobiotech104@gmail.com 🚢 🦾 🗠 🎲 들 🗇 🗙                                                                     |
|-----------|----------------------------------------------------------------------------------------------------|--------------------------------------------------------------------------------------------|----------------------------------------------------------------------------------------------------|
| Dashboard | Арр Вох                                                                                            |                                                                                            | Search by App Information 2                                                                               |
| Case Box  | 1 All Medit Apps Partner Apps                                                                      |                                                                                            |                                                                                                    |
| Order Box | Medit Model Builder CAD Tool By MEDIT v 1.3.3.70 2023-05-17  Total Downloads 76,819  Install       | Medit Smile Design<br>Tool<br>By MEDIT   v 1.2.5.75   2023-05-17<br>Total Downloads 55,795 | Medit Ortho Simulation<br>Tool<br>By MEDIT   v 1.3.1.43   2023-05-17<br>Total Downloads 49,889<br>Install |
| App Box   | Medit Crown Fit           Tool           By MEDIT         v 1.1.2.61           2023-05-17          | Medit Margin Lines                                                                         | Medit Temporaries<br>CAD<br>By MEDIT   v 1.1.3.135   2023-05-17                                           |
|           | 🛓 Total Downloads 26,019 🥥 접처 🤤 <b>Install</b>                                                     | Total Downloads 12,061                                                                     | Total Downloads 36,870                                                                                    |
| 袋         | Medit Splints           CAD         Tool           By MEDIT         v 1.0.4.134         2023-05-17 | Medit Occlusion Analyzer<br>Analysis Tool<br>By MEDIT v 1.0.2.78 2023-05-17                | Tool         By MEDIT         v 2.1.3.95         2023-05-11                                               |

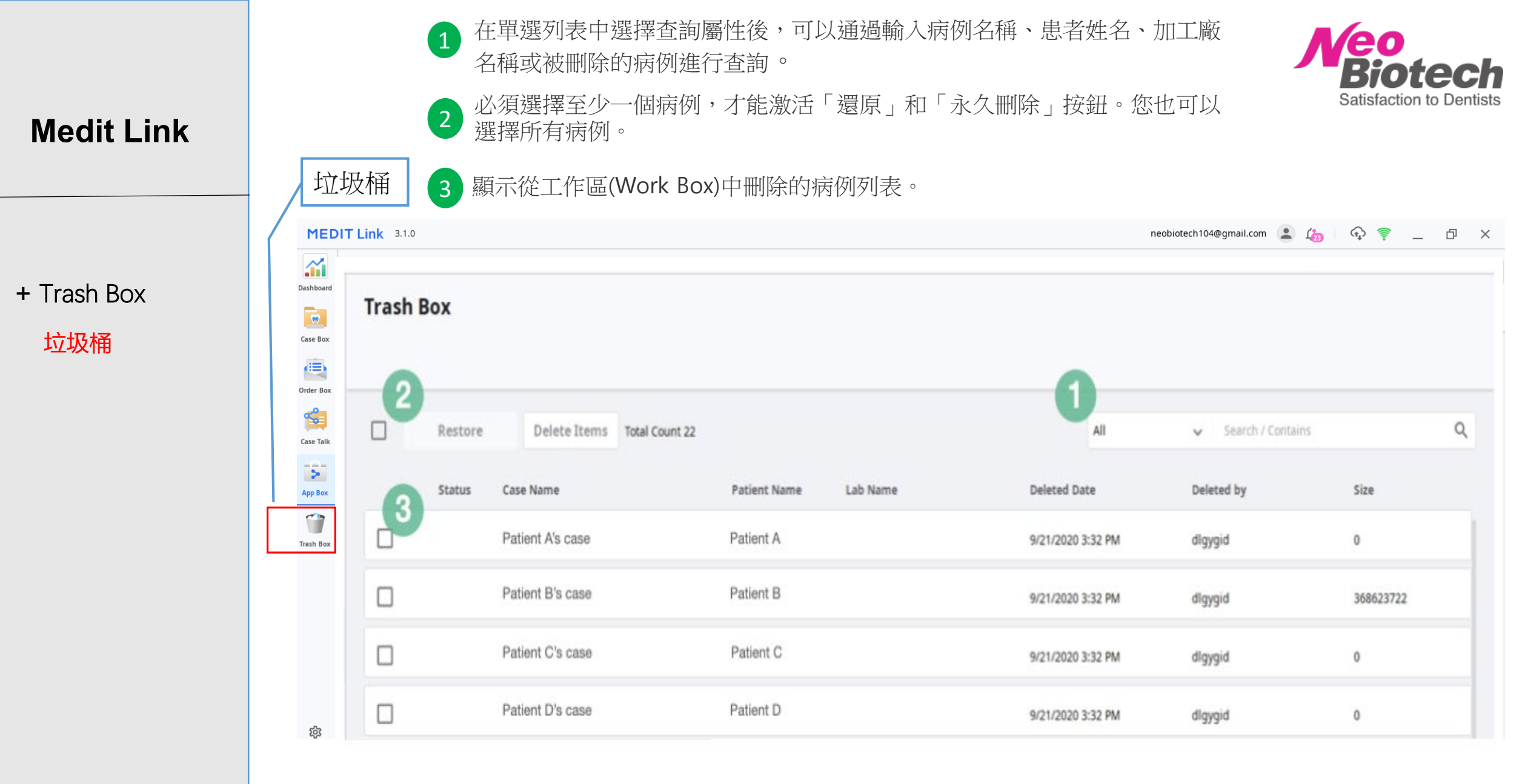

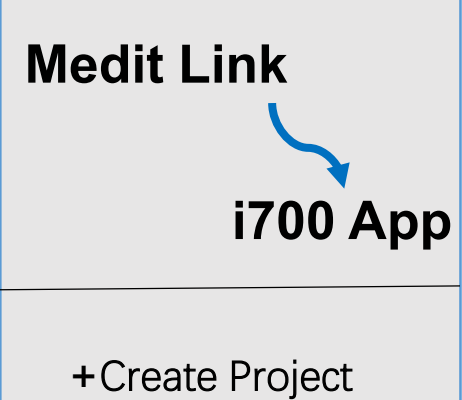

創建項目

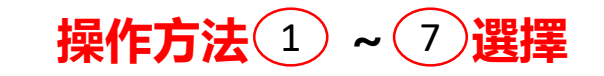

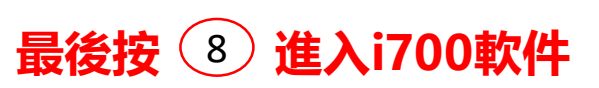

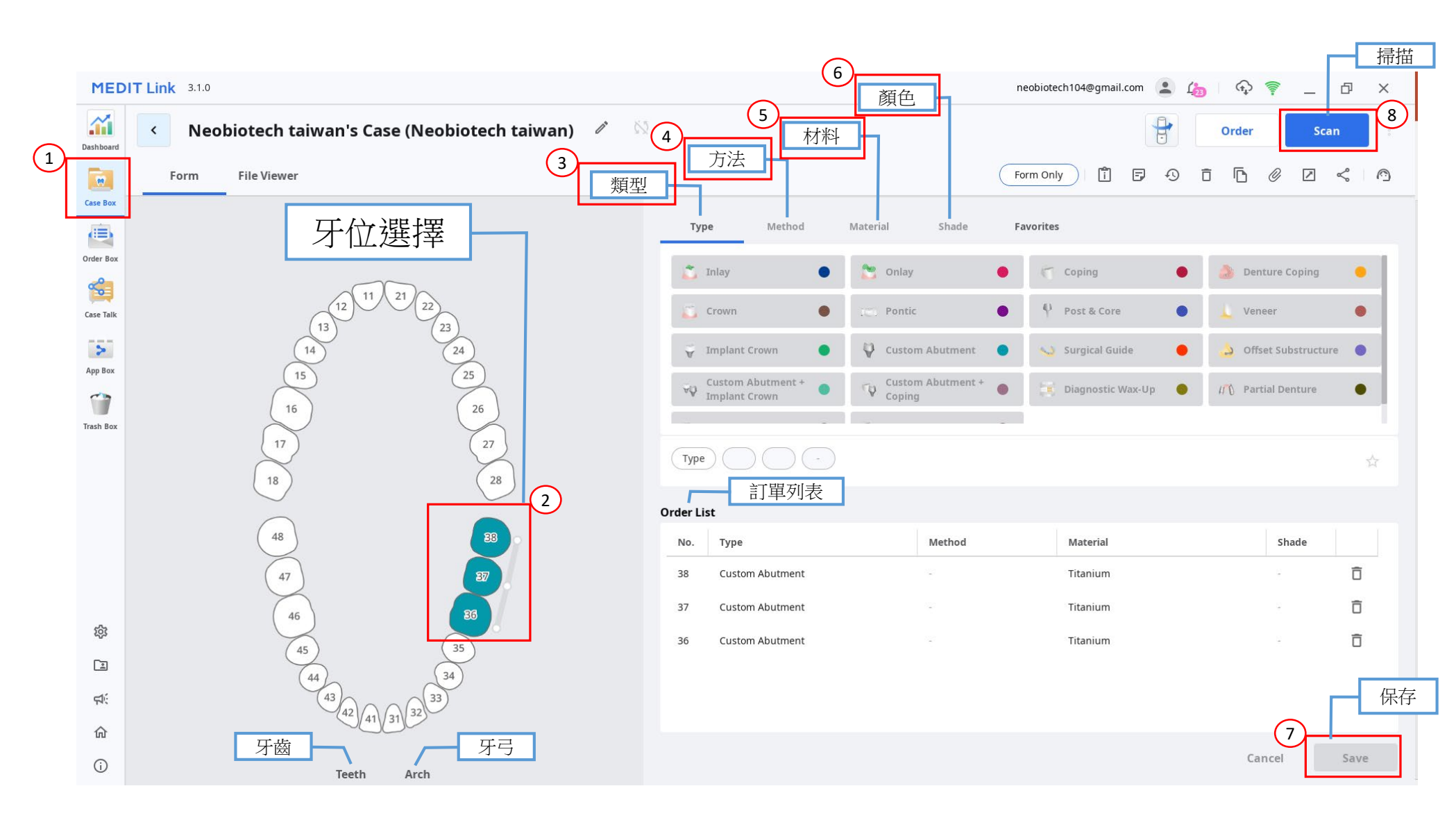

Satisfaction to Dentists

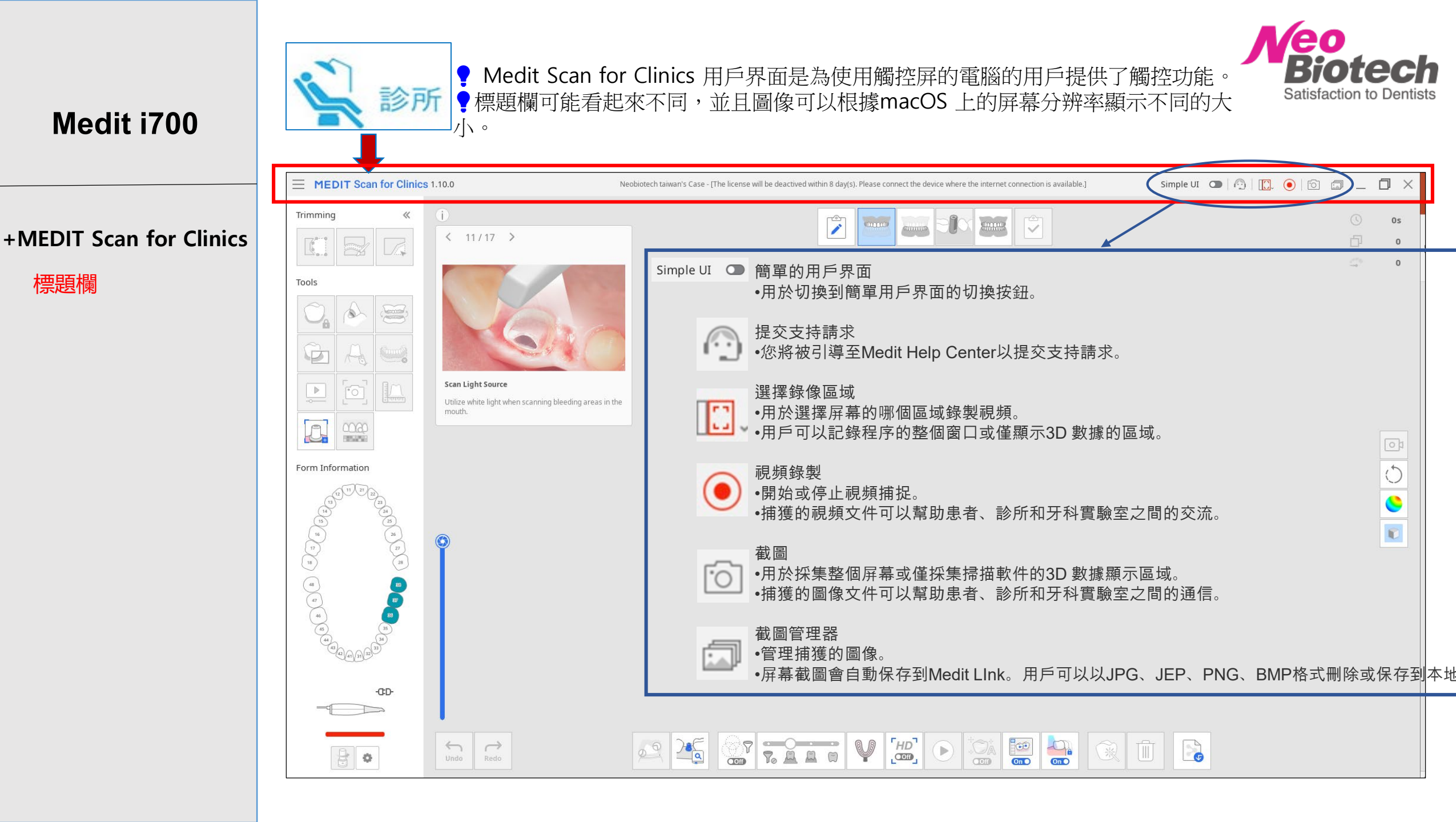

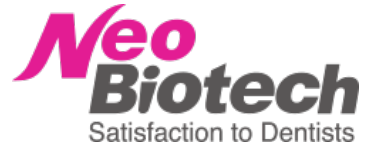

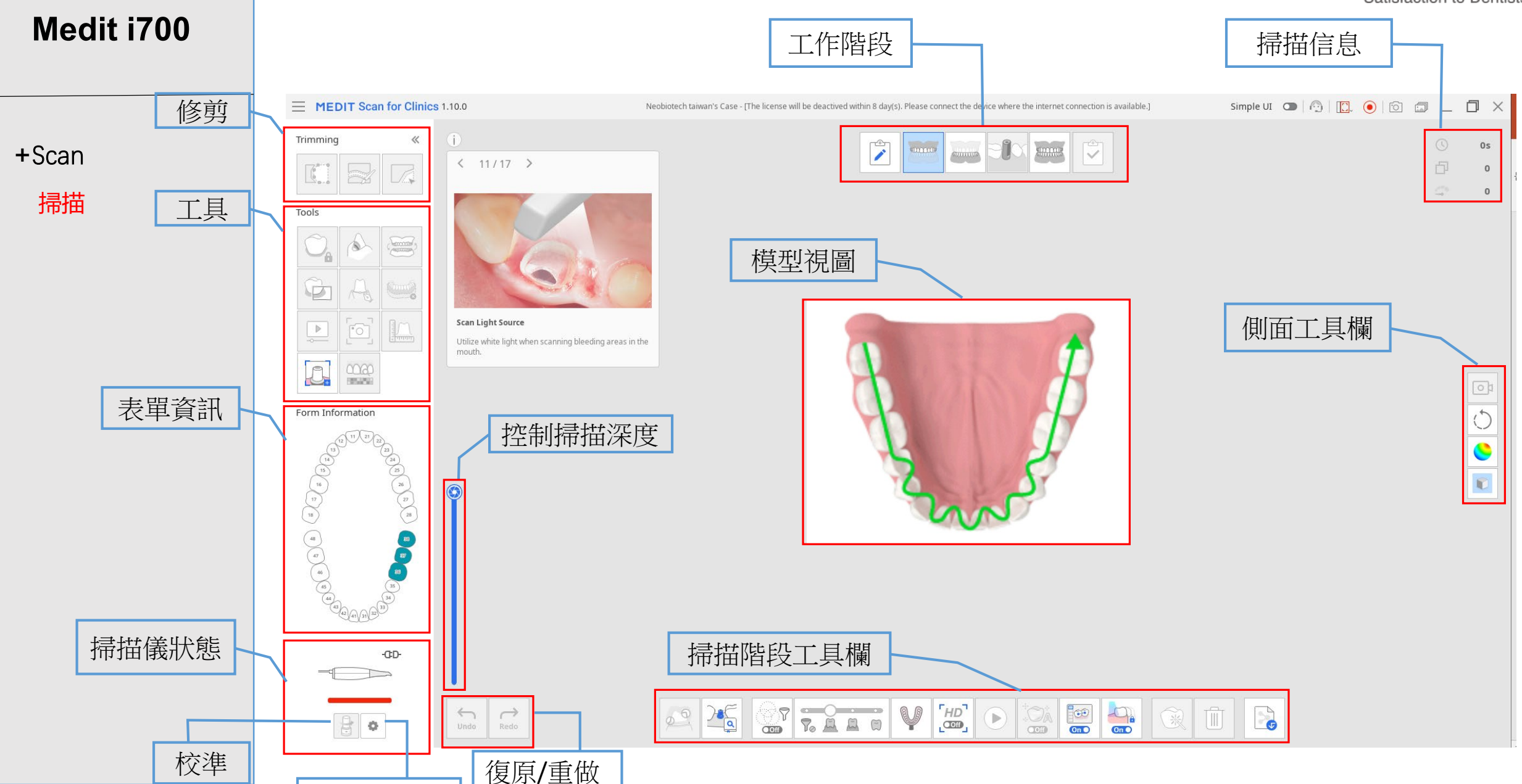

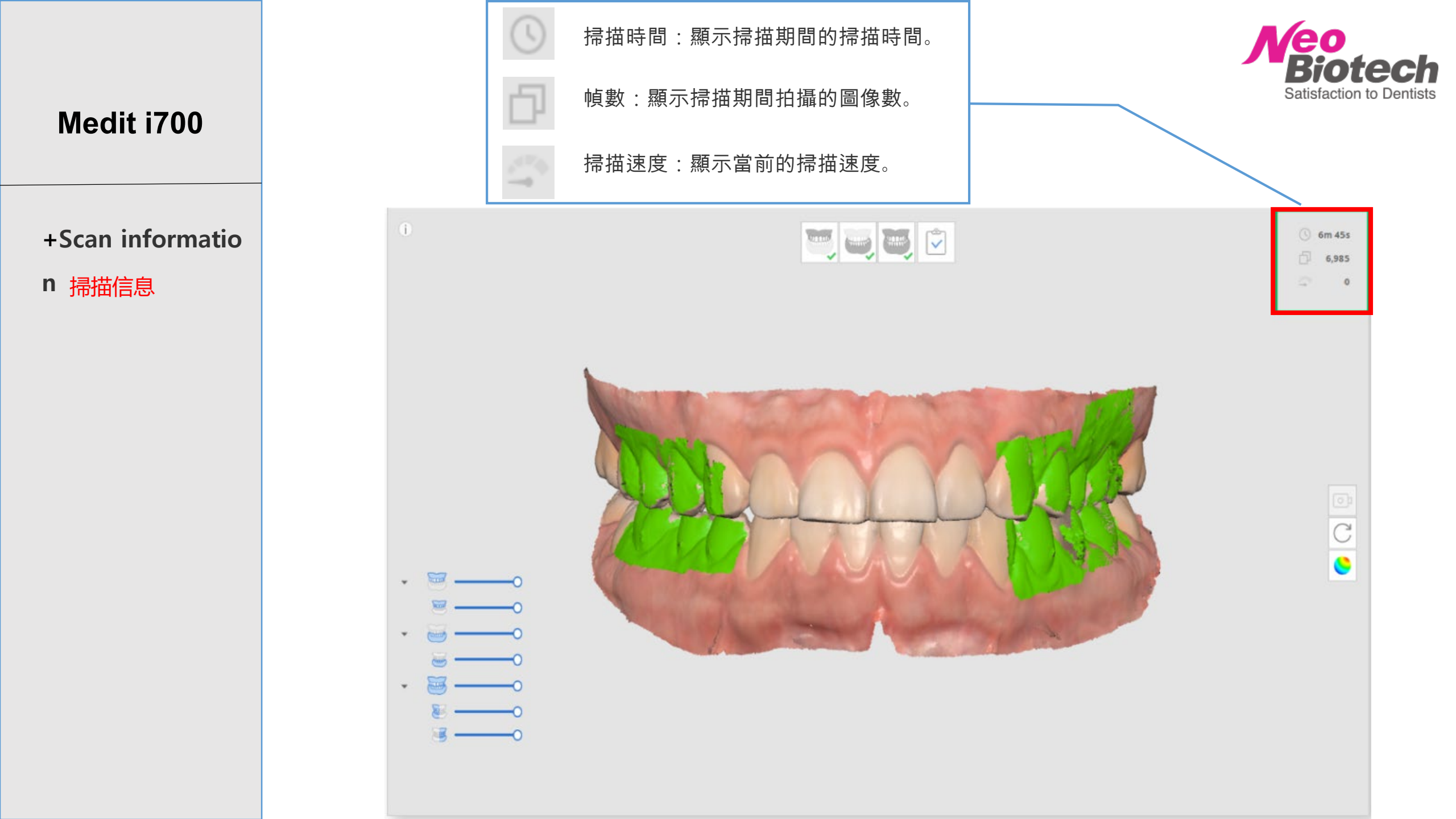